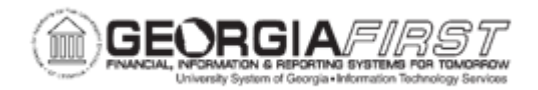

## **AP.020.503 – LOCATING PAY CYCLE FILES IN REPORT MANAGER**

| Purpose                      | To locate your pay cycle files in Report Manager and complete printing or processing of the files.                                                                                                    |
|------------------------------|----------------------------------------------------------------------------------------------------|
| Description                  | Once you have completed selecting vouchers for payment<br>(AP.020.500) and running the pay cycle (AP.020.501 and<br>AP.020.502) you will need to locate your pay cycle files in Report<br>Manager and complete printing or processing of the files.<br>Other pay cycle files (such as EFT and ACH) will also be created<br>in Report Manager. Save the PPD/CCD+/CTX files from report<br>manager to another location for file submission. Users will utilize<br>instructions and software provided by your disbursement bank to<br>send the PPD/CCD+/CTX file to your bank.<br>Users can also navigate to the Report Manger in the Process<br>Monitor by clicking on the <b>Report Manger</b> link in the Process<br>Monitor. |
| Security Role                | BOR PeopleSoft User                                                                                                    |
| Dependencies/<br>Constraints | Pay cycle has completed processes for creating Checks, Check Copies, and/or Payment Advices.                                                                                                    |
| Additional<br>Information    | None                                                                                                    |

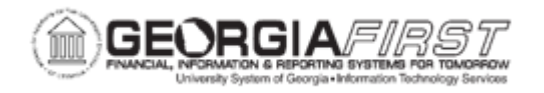

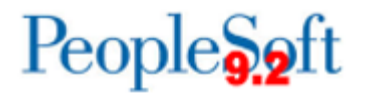

## **Procedure**

Below are step by step instructions on how to locate pay cycle files in Report Manager.

| Step | Action                                                                                                    |
|------|----------------------------------------------------------------------------------------------------|
| 1.   | Click the NavBar icon.                                                                                                    |
| 2.   | Click the Menu icon.                                                                                                    |
| 3.   | Click the Reporting Tools link.                                                                                                    |
| 4.   | Click the Report Manager link.                                                                                                    |
| 5.   | Locate File name APY2021X1 – xxx.pdf for Checks<br>Locate File name APY2021X1 – xxx_ COPY.pdf for Check Copy<br>Locate File name APX2027xxxx.pdf for Payment Advices<br>Locate File name APX2030xxxx.pdf for Trial Register |
| 6.   | Click on the report needed to download to computer.                                                                                                    |
| 7.   | Save or Print files, as needed.                                                                                                    |